## <u> ಇ-ಶ್ರಮ್ ಯೋಜನೆಯಡಿ ಸ್ತಯಂ ನೋಂದಣಿ ವಿಧಾನ</u>

# <u>ಅಸಂಘಟಿತ ಕಾರ್ಮಿಕರ ವರ್ಗಗಳು:-</u>

ಕಟ್ಟಡ ಮತ್ತು ಇತರೆ ನಿರ್ಮಾಣ ಕಾರ್ಮಿಕರು, ಕೃಷಿ ಕಾರ್ಮಿಕರು, ಮೀನುಗಾರರು, ಆಶಾ ಕಾರ್ಯಕರ್ತೆಯರು, ಮನೆಗೆಲಸ ಕಾರ್ಮಿಕರು, ಚಾಲಕರು, ಟೈಲರ್ಗಳು, ಬೀದಿಬದಿ ವ್ಯಾಪಾರಿಗಳು ಸೇರಿದಂತೆ ಕೇಂದ್ರ ಸರ್ಕಾರವು ಗುರುತಿಸಿರುವ ಸುಮಾರು 379 ವರ್ಗಗಳ ಕಾರ್ಮಿಕರು ನೋಂದಣಿಯಾಗಬಹುದಾಗಿದೆ.

ಅಸಂಘಟಿತ ಕಾರ್ಮಿಕರ ಪಟ್ಟಿಯನ್ನು ಪಡೆಯಲು ಮಂಡಳಿಯ ವೆಬ್ವಳಾಸ <u>www.ksuwssb.karnataka.gov.in</u> ರಲ್ಲಿ ಪಡೆಯಬಹುದು.

# <u>ನೋಂದಣಿಗೆ ಅರ್ಹತೆ:-</u>

- 16 ರಿಂದ 59 ವಯೋಮಾನದವರು.
- ಆದಾಯ ತೆರಿಗೆ ಪಾವತಿದಾರರಾಗಿರಬಾರದು.
- ಭವಿಷ್ಯನಿಧಿ ಹಾಗೂ ಇ.ಎಸ್.ಐ ಫಲಾನುಭವಿಯಾಗಿರಬಾರದು.

# <u>ಅವಶ್ಯಕ ದಾಖಲೆಗಳು:-</u>

- ಆಧಾರ್ ಕಾರ್ಡ್.
- ಆಧಾರ್ ಸಂಖ್ಯೆಗೆ ಜೋಡಣೆಯಾದ ಮೊಬೈಲ್ ಸಂಖ್ಯೆ.
- ಬ್ಯಾಂಕ್ ಖಾತೆ ವಿವರಗಳು.

# **Unorganized Workers Categories:-**

The Union Government has identified 379 categories of unorganised workers, inclusive of Building and Other Construction workers, Agriculture Laborers, Fishermen, Asha Workers, Domestic Workers, Drivers, Tailors, Street Vendors can register under eShram portal.

To get the list of unorganized workers list visit www.ksuwssb.karnataka.gov.in

## **Eligibility for registration:-**

- Workers' age should be 16-59 years.
- Should not be an income tax payee.
- Should not be a member of EPFO & ESIC.

# **Documents required:-**

- Aadhaar Card
- Mobile Number linked with Aadhaar.
- Bank Account details.

**Step – 1:** Visit <u>https://www.eshram.gov.in/</u> and Click on "Register On e-SHRAM". ಹಂತ-1: <u>https://www.eshram.gov.in/</u> ವೆಬ್ ಸೈಟ್ ಅನ್ನು ಲಾಗಿನ್ ಮಾಡಿ ""Register On e-SHRAM". ಅನ್ನು ಕ್ಲಿಕ್ ಮಾಡಿ.

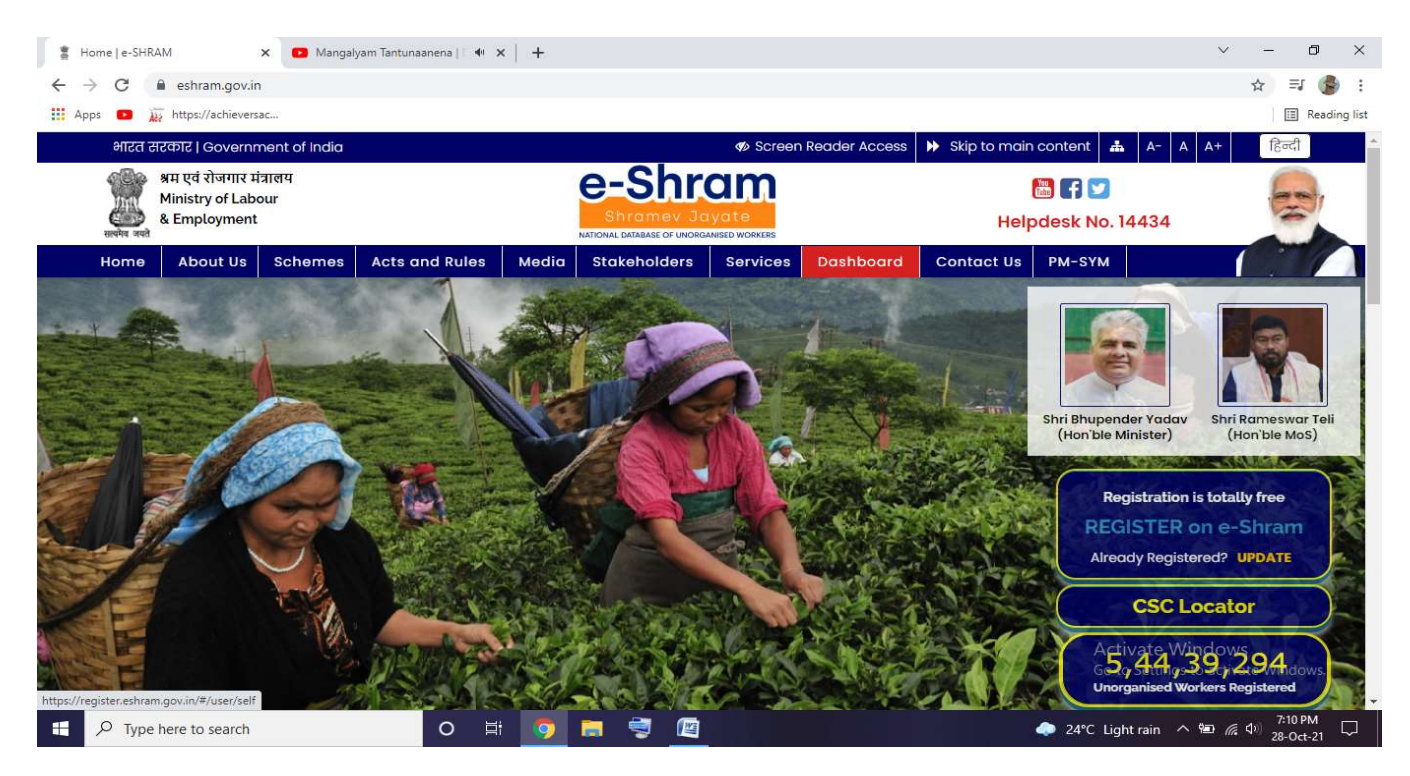

**Step-2:** Enter mobile Number, Captch shown in image and select appropriate button on questions. Finally click on "Send OTP"

ಹಂತ-೨: ಮೊಬೈಲ್ ಸಂಖ್ಯೆ, ಕ್ಯಾಪ್ಚ್ ಅನ್ನು ನಮೂದಿಸಿ, ಸಂಬಂಧಿಸಿದ ಆಯ್ಕೆಯನ್ನು ಆಯ್ಕೆ ಮಾಡಿ "Send OTP" ಅನ್ನು ಕ್ಲಿಕ್ ಮಾಡಿ.

| os 💽 🐹 https://achieversac                                                |                                                                                                    |
|---------------------------------------------------------------------------|----------------------------------------------------------------------------------------------------|
| सरकार   Government of India                                               | ØScreen Reader Access 	₩ Skip to main content A- A A                                                                       |
| ा एवं रोजगार मंत्रालय<br>Ministry of Labour<br><sub>en</sub> & Employment | Helpdesk No. 14434                                                                                                    |
| me Dashboard State Login CSC locator                                      |                                                                                                    |
|                                                                           | Registration Through CSC 🗾 Digital Seve                                                                                    |
| Information required for registration                                     | SELF REGISTRATION                                                                                                    |
| E Aadhaar number                                                          | Aadhaar linked mobile number is preferred                                                                                  |
| Aadhaar linked active mobile number                                       |                                                                                                    |
| Bank account details                                                      | SNZM8C SNZM8C                                                                                                    |
| Age should be between 16-59 years (29-10-1961 to 28-10-2005)              | Are you a member of?                                                                                                    |
|                                                                           | Employees' Provident Fund Organization (EPFO) Yes 🔾 No 🖲                                                                   |
|                                                                           | Employees' State Insurance Corporation (ESIC) Yes O No 🖲                                                                   |
|                                                                           | Note: By registering on E Shram, you are opting in to receive WhatsApp messages from Ministry of Labour and<br>Employment. |
|                                                                           | Send OTP                                                                                                    |
|                                                                           |                                                                                                    |
|                                                                           | A setup on the Address of the second                                                                                       |

#### **Step-3:** Enter OTP recived on your mobile and Submit

ಹಂತ-೩: ಮೊಬೈಲ್ ಸಂಖ್ಯೆಯಲ್ಲಿ ಸ್ವೀಕೃತವಾದ OTP ಸಂಖ್ಯೆಯನ್ನು ನಮೂದಿಸಿ Submit ಮಾಡಿ.

| ps 💶 🔉 https://achieversac                                                                                                    | 📖 kead                                                                                                    |
|----------------------------------------------------------------------------------------------------|----------------------------------------------------------------------------------------------------|
| त सरकार   Government of India                                                                                                    | ØScreen Reader Access     → Skip to main content     A- A A+                                                                                      |
| अम एवं रोजगर मंत्रालय<br>Ministry of Labour<br>& Employment                                                                                                    | समिति अराते<br>आमेरित अरागते वा राष्ट्रीय देश्वेस                                                                                                 |
| ome Dashboard State Login CSC locator                                                                                                    | Registration Through CSC <b>Digital</b> Seva                                                                                                    |
|                                                                                                    |                                                                                                    |
| Information required for registration                                                                                                    | SELF REGISTRATION                                                                                                    |
| Information required for registration                                                                                                    | SELF REGISTRATION Aadhaar linked mobile number is 97393                                                                                           |
| Information required for registration          Image: A adhaar number         Image: A adhaar linked active mobile number                                                                                                    | SELF REGISTRATION Aadhaar linked mobile number is preferred                                                                                       |
| Information required for registration  Addhaar number  Addhaar linked active mobile number  Bank account details                                                                                                    | SELF REGISTRATION         Aadhaar linked mobile number is preferred       97393         Enter OTP       936353       90 sec                       |
| Information required for registration         Image: Aadhaar number         Image: Aadhaar linked active mobile number         Image: Bank account details         Image: Age should be between 16-59 years (29-10-1961 to 28-10-2005) | SELF REGISTRATION         Aadhaar linked mobile number is preferred*         97393         Enter OTP         936353         90 sec         Submit |

# Step-4: Enter Aadhar Number and click on "Submit" ಹಂತ:-೪: ಆಧಾರ್ ಸಂಖ್ಯೆಯನ್ನು ನಮೂದಿಸಿ submit ಮಾಡಿ.

| 🛔 https://register.eshram.gov.in/#/ 🗙 🚺 Ma                     | angalyam Tantunaanena   🔍 🖤 🗙   🔸 | ~ - 0 ×                                                      |
|----------------------------------------------------------------|-----------------------------------|--------------------------------------------------------------|
| $\leftrightarrow$ $\rightarrow$ C $$ register.eshram.gov.in/#/ | user/self                         | ☆ 키 🌍 :                                                      |
| 🗰 Apps 💿 🚋 https://achieversac                                 |                                   | E Reading list                                               |
| भारत सरकार   Government of India                               | ¢5                                | creen Reader Access Description Skip to main content A- A A+ |
| अम एवं रोजगार मंत्रालय<br>Ministry of Labour<br>& Employment   | अमेव जयते<br>अमेव जयते            | Helpdesk No. 14434                                           |
| Home Dashboard State Login                                     | CSC locator                       |                                                              |
|                                                                |                                   | (Registration Through CSC <b>D</b> Digital Seva              |
|                                                                | Aadhaar Number *                  |                                                              |
|                                                                |                                   | Activate Windows<br>Go to Settings to activate Windows.      |
| F ype here to search                                           | o 🛱 🧑 🛤 🥞 📴                       | ◆ 25℃ Light rain へ 幅 係 (中) 28-Oct-21                         |

Step-5: Details as in Aadhar card is fetched automaticaly, then continue to enter other details ಹಂತ-೫: ಆಧಾರ್ ಕಾರ್ಡಿನಲ್ಲಿರುವ ಮಾಹಿತಿಯು ಕಂಪ್ಯೂಟರ್ ಪರದೆಯ ಮೇಲೆ ತೋರಿಸಲಾಗುವುದು, ಅದನ್ನು ಪರಿಶೀಲಿಸಿ, ಇತರೆ ಮಾಹಿತಿಯನ್ನು ನಮೂದಿಸಲು ಮುಂದುವರೆಯುವುದು.

|                           | Name                                                                                                    | Amar A (ಅಮರ್ ಎ)                                                                                                    |                                         |
|---------------------------|----------------------------------------------------------------------------------------------------|----------------------------------------------------------------------------------------------------|-----------------------------------------|
| PERSONAL INFORMATION      | Date of Birth                                                                                                    | 29-01                                                                                                    |                                         |
| ADDRESS                   | Gender                                                                                                    | Male / ਧੂਨਥ                                                                                                    |                                         |
| EDUCATION QUALIFICATION   | Address                                                                                                    | S/O Ashwathappa, Madhugin Taluk Kasaba Ho<br>Tumkur, Kantataka:<br>という要求 オメにつ 感い的に<br>したになったい Surger 43,527132                               |                                         |
| OCCUPATION                | Locality                                                                                                    | 4                                                                                                    |                                         |
| BANK DETAILS              | District                                                                                                    | Tumkur (ತುಮಕೂರು)                                                                                                    |                                         |
|                           | State                                                                                                    | Karnataka (ಕರ್ನಾಟಕ)                                                                                                    |                                         |
| PREVIEW/ SELF DECLARATION | Pin Code                                                                                                    | 572132                                                                                                    |                                         |
| I UAN CARD                | Country                                                                                                    | India                                                                                                    |                                         |
|                           | Response Token                                                                                                    | MD ibilZcUNRZjnzdGU0K1FhcWtBNEI4<br>WH                                                                                                    |                                         |
|                           | Time Stamp                                                                                                    | 2021-07-31T22:06:42.847+05:30                                                                                                    |                                         |
|                           | UID                                                                                                    | 1                                                                                                    |                                         |
|                           | Bank Name                                                                                                    | STATE BANK OF INDIA                                                                                                    |                                         |
|                           | Bank Aadhaar Seeding Status                                                                                                    | А                                                                                                    |                                         |
|                           | I agree that all the information shown above are<br>**Note: "In case the user wonts to amend any of the information<br>NDUW through UAN denerator to update the information fets | correct<br>ion received from UIDAI, heathe will be asked to contact UIDAI to change any information in Aadhaar and ag<br>hell from Aadhaar'. | pain do the e-KYC with                  |
|                           |                                                                                                    | Continue To Enter Other Details                                                                                                    | .e Windows<br>ttings to activate Window |

Step-6: Enter Personal information I,e. Mail, Social Category, Disability, Nominee details and others ಹಂತ:೬ :ಇ-ಮೇಲ್, ಧರ್ಮ, ಅಂಗವಿಕಲತೆ ಕುರಿತು, ನಾಮ ನಿರ್ಧೇಶಿತರ ಮಾಹಿತಿ ಹಾಗೂ ಇತರೆ ಸ್ವ ವಿವರವನ್ನು ನಮೂದಿಸಿ.

|                           | Mobile No.                              | +91 973934                                                    |
|---------------------------|-----------------------------------------|---------------------------------------------------------------|
| PERSONAL INFORMATION      | Emergency Mobile No.                    | +91 Emergency Mobile No                                       |
| ADDRESS                   | Email                                   | amar @gmail.com                                               |
| EDUCATION QUALIFICATION   | Marital Status *                        | Never married                                                 |
|                           | Father Name*                            | Ashwathappa                                                   |
| OCCOMMON                  | Social Category *                       | OBC 🗸                                                         |
| BANK DETAILS              | Social Category Certificate             | Choose File No file chosen                                    |
| PREVIEW/ SELF DECLARATION |                                         | Allowed file type .pdf, .png, .jpg, .jpg only, max size 1 Mb. |
|                           | Differently Abled *                     | Yes 🖲 No O                                                    |
| LIN CARD                  | Type of Differently Abled *             | Physically Handicapped 🗸 🗸                                    |
|                           | Nominee Details o                       |                                                               |
|                           | Would you like to fill Nominee details? | Yes 🕷 No 🔿                                                    |
|                           | Name *                                  | Name                                                          |
|                           | Gender*                                 | Select Gender                                                 |
|                           | Relationship with UW *                  | Select Relationship with UW                                   |
|                           | Nominee Date of Birth *                 | ddyyyy Activate Windows                                       |
|                           |                                         | Go to Settings to activate Windo                              |
|                           |                                         | Save & Continue                                               |

## Step-7 : Enter address details

ಹಂತ-೭: ವಿಳಾಸದ ವಿವರವನ್ನು ನಮೂದಿಸುವುದು

|                         | Residentials Details                            |                    |                                   |
|-------------------------|-------------------------------------------------|--------------------|-----------------------------------|
|                         | Home State"                                     | KARNATANA          | ~                                 |
| ACOMESS                 | Current Address                                 |                    |                                   |
| TOUCATION QUALIFICATION | Heuse Number*                                   | 1                  |                                   |
| C COLVARON              | Locality                                        | Mad                |                                   |
| 💼 anim (m) ta z         | State "                                         | KARBATAKA          | ~                                 |
| Private star period     | District '                                      | TUMARURU           | ~                                 |
|                         | Sub District/Tohail                             | Madbuget           | ~                                 |
|                         | Pin codo 1                                      | 572132             |                                   |
|                         |                                                 |                    |                                   |
|                         | Staying at current location."                   | More than 25 years | ~                                 |
|                         | Migrant Worker                                  | Ves O No #         |                                   |
|                         | E is permanent address same as current address? |                    |                                   |
|                         |                                                 |                    |                                   |
|                         | Permanent Address<br>House Number               | 1.                 |                                   |
|                         | Lacathy                                         |                    |                                   |
|                         |                                                 | N                  |                                   |
|                         | state                                           | KARNATARA          | ~                                 |
|                         | DISTACE                                         | TUMAKIRU           | ~                                 |
|                         | Sub District/Tohisi                             | Manthager          | ~                                 |
|                         | Pin code "                                      | 372132             |                                   |
|                         |                                                 |                    | Activate Windows                  |
|                         |                                                 | Sava & Continuin   | Go to Settings to activate Window |
|                         |                                                 |                    |                                   |

#### **Step-8:** Enter Educational Qualification and Income details.

ಹಂತ-೮: ಶೈಕ್ಷಣಿಕ ವಿದ್ಯಾರ್ಹತೆಯ ವಿವರ ಮತ್ತು ಆದಾಯದ ವಿವರ ನಮೂದಿಸುವುದು.

| 40%                       | SELF REGISTRA             | ITION FORM                                                     |   | 3:11 r |
|---------------------------|---------------------------|----------------------------------------------------------------|---|--------|
| C E-KYC AS PER AADHAAR    |                           |                                                                |   |        |
|                           | Education Qualification   |                                                                |   |        |
|                           | Education Qualification * | Post-graduate and above                                        | ~ |        |
| ADDRESS                   | Education Certificate     | Choose File No file chosen                                     |   |        |
|                           |                           | Allowed file type .pdf, .png, .jpg, .jpeg only, max size 1 Mb. |   |        |
|                           | Monthly Income Slab*      | 15001-18000                                                    | ~ |        |
|                           | Income Certificate        | Choose File No file chosen                                     |   |        |
| BANK DETAILS              |                           | Allowed file type .pdf, .png, .jpg, .jpeg only, max size 1 Mb. |   |        |
| PREVIEW/ SELF DECLARATION |                           | Save & Continue                                                |   |        |
| THE UNICARD               |                           |                                                                |   |        |

Go to Settings to activate Windows.

## Step-9: Enter occupation details.

ಹಂತ-೯: ವೃತ್ತಿ/ಉದ್ಯೋಗದ ವಿವರಗಳನ್ನು ನಮೂದಿಸುವುದು

|                           | SELF REGISTRATIO                                     | N FORM                                                        | 4:' |
|---------------------------|------------------------------------------------------|---------------------------------------------------------------|-----|
| 4                         | 10%                                                  |                                                               |     |
| S E-KYC AS PER AADHAAR    |                                                      |                                                               |     |
| PERSONAL INFORMATION      | Occupation 0                                         |                                                               |     |
|                           | Primary Occupation                                   | Mechanic, Automobile                                          |     |
| ADDRESS                   | Working experience in Primary Occupation" (In years) | 10                                                            |     |
| EDUCATION QUALIFICATION   | Secondary Occupation                                 | Construction and Maintenance Labourers, Other                 |     |
|                           | Occupation Certificate 😝                             | Choose File No file chosen                                    |     |
| BANK DETAILS              |                                                      | Allowed file type .pdf, .png, .jpg, .jpg only, max size 1 Mb. |     |
|                           | Skills                                               | Others                                                        | ~   |
| PREVIEW/ SELF DECLARATION | Skills to be upgraded                                | Received formal vocational                                    | ~   |
| UAN CARD                  |                                                      |                                                               |     |

**Step-10** Enter Bank details , if Aadhar number not seeded with Bank Account.

ಹಂತ-10: ಆಧಾರ್ ಸಂಖ್ಯೆಯೊಂದಿಗೆ ಬ್ಯಾಂಕ್ ಖಾತೆ ವಿವರ ಜೋಡಣೆಯಾಗದಿದ್ದಲ್ಲಿ, ಬ್ಯಾಂಕ್ ಖಾತೆ ವಿವರ ನಮೂದಿಸಿ

| Logout                   |                                         |                             |                  |
|--------------------------|-----------------------------------------|-----------------------------|------------------|
|                          | SELF REGISTR                            | ATION FORM                  | 5:30 m           |
|                          | 50%                                     |                             |                  |
| E-KYC AS PER AADHAAR     |                                         |                             |                  |
| PERSONAL INFORMATION     | Bank Account Details                    |                             |                  |
|                          | Bank seeding with Aadhaar               | Yes                         |                  |
| ADDRESS                  | Register with bank account <sup>*</sup> | Yes 🖲 No 🔿                  |                  |
|                          | Bank Account Number*                    | Bank Account Number         |                  |
|                          | Confirm Bank Account Number*            | Confirm Bank Account Number |                  |
| CCUPATION                | Account Holder Name"                    | Arcount Holder Name         |                  |
| DANK DETAILS             | Look up for IESC code"                  |                             |                  |
|                          | Look up for it Sc code                  | Search bank by IFSC code    | ٩                |
| PREVIEW SELF DECLARATION | Bank Name                               |                             |                  |
| I UAN CARD               | Branch Name                             |                             |                  |
|                          |                                         |                             |                  |
|                          |                                         | Save & Continue             |                  |
|                          |                                         |                             | Activate Windows |

Step-11 : Check all the information you entered in preview menu and confirm and submit. ಹಂತ-೧೧: ನಮೂದಿಸಿದ ಎಲ್ಲಾ ವಿವರಗಳನ್ನು Preview ಕಲಂನಲ್ಲಿ ಪರಿಶೀಲಿಸಿ Submit ಅನ್ನು ಕ್ಲಿಕ್ ಮಾಡುವುದು

| श्रम एवं रोजगार मंत्रालय<br>Ministry of Labour<br>& Employment | National Database for Ur                                                                                                    | norganised Workers                                                                                                    | स्वच्छ भारत<br>एक करम प्राच्याता को ओर                                                                                                    |
|----------------------------------------------------------------|----------------------------------------------------------------------------------------------------|----------------------------------------------------------------------------------------------------|----------------------------------------------------------------------------------------------------|
| Logout                                                         |                                                                                                    |                                                                                                    |                                                                                                    |
|                                                                | SELF REGISTRATION                                                                                                    | FORM                                                                                                    | 5:50                                                                                                    |
| 0                                                              | 60%                                                                                                    |                                                                                                    |                                                                                                    |
| E-KYC AS PER AADHAAR                                           |                                                                                                    |                                                                                                    |                                                                                                    |
|                                                                | Preview/Self Declaration                                                                                                    |                                                                                                    | Print                                                                                                    |
| PERSONAL INFORMATION                                           |                                                                                                    |                                                                                                    |                                                                                                    |
|                                                                | Name                                                                                                    | Amar A (ಅಮರ್ ಎ)                                                                                                    |                                                                                                    |
| an Audress                                                     | Date of Birth                                                                                                    | 29/01                                                                                                    | 60                                                                                                    |
| EDUCATION QUALIFICATION                                        | Address                                                                                                    | Male / you<br>S/O Ashwathappa, Madhuein Taluk Kasa                                                                                                    |                                                                                                    |
|                                                                |                                                                                                    | Tumkur, Karna                                                                                                    |                                                                                                    |
| C OCCUPATION                                                   |                                                                                                    | ುಮಕೂರು, ಕರ್ನಾಟಕ-572                                                                                                    | 32                                                                                                    |
|                                                                | Note* : Information shown above are as per Aadhaar.                                                                                                    |                                                                                                    | _                                                                                                    |
| BANK DETAILS                                                   |                                                                                                    | Personal Details                                                                                                    |                                                                                                    |
|                                                                | Mobile Number                                                                                                    | 973934                                                                                                    |                                                                                                    |
|                                                                | Email<br>Maximum Status                                                                                                    | amarDgmail.com                                                                                                    |                                                                                                    |
| ATE UNI CARD                                                   | Social Category                                                                                                    | OBC                                                                                                    |                                                                                                    |
|                                                                | Differently Abled                                                                                                    | Ves                                                                                                    |                                                                                                    |
|                                                                | Type of Differently Abled                                                                                                    | Physically Handicapped                                                                                                    |                                                                                                    |
|                                                                |                                                                                                    |                                                                                                    | Activene Mindoms                                                                                                    |
|                                                                | Nominee Datail                                                                                                    | No information provided                                                                                                    | Corresbouring are beambled Windo                                                                                                    |
|                                                                | Noninee Detail                                                                                                    | No mormation provided                                                                                                    |                                                                                                    |
|                                                                |                                                                                                    | Address                                                                                                    |                                                                                                    |
| E-KYC AS PER AADHAAR                                           | Home State                                                                                                    | Karnataka<br>1                                                                                                    | Tumakunu Karnataka-                                                                                                    |
|                                                                |                                                                                                    | 57                                                                                                    |                                                                                                    |
| PERSONAL INFORMATION                                           | Migrant Worker                                                                                                    | No                                                                                                    |                                                                                                    |
| ADDRESS                                                        | Permanent Address                                                                                                    | 1, Madh<br>KARNATAKA-572132                                                                                                    |                                                                                                    |
|                                                                |                                                                                                    | Ounlification and Jacome Details                                                                                                    |                                                                                                    |
|                                                                | Qualification                                                                                                    | Post-graduate and above                                                                                                    |                                                                                                    |
| OCCUPATION                                                     | Monthly Income                                                                                                    | 15001-18000                                                                                                    |                                                                                                    |
| BANK DETAILS                                                   |                                                                                                    | Occupation Detail                                                                                                    |                                                                                                    |
|                                                                | Primary Occupation                                                                                                    | Mechanic Fitter                                                                                                    |                                                                                                    |
| PREVIEW/ SELF DECLARATION                                      | Secondary Occupation                                                                                                    | Construction and Maintenance Labourers                                                                                                    | , Other                                                                                                    |
| TE UNI CARD                                                    | Skill                                                                                                    | Others                                                                                                    |                                                                                                    |
|                                                                | Skills to be upgraded                                                                                                    | Received formal vocational                                                                                                    |                                                                                                    |
|                                                                |                                                                                                    | Bank Account Detail                                                                                                    |                                                                                                    |
|                                                                | Bank Account Seeded with Aadhaar                                                                                                    | Yes                                                                                                    |                                                                                                    |
|                                                                | Bank account details                                                                                                    | NO                                                                                                    |                                                                                                    |
|                                                                |                                                                                                    |                                                                                                    |                                                                                                    |
|                                                                | L All the information provided by me are true to the best of m<br>Shram portal. For this I confirm my consent through OTP rece<br>II. I have read the instructions and provisions given on the ND<br>them.<br>III. i fuffill all the conditions of eligibility regarding age limit, no<br>relevant rules and instructions.<br>IV. I authorize NDUV to use my Asdnaar for verification / auth<br>V. I authorize the Government of India to utilize my information<br>V. I authorize the Government of India to utilize my information<br>V. I. acase of changes in above details, the same will be intime | y inovikedge and Lagree on the terms and conditions of Gov. c<br>vield to the mobile number mapped with Aadhaar card.<br>UW portal during the process of registration in NDUW carefully<br>on-member of EPEO / ESIC etc. prescribed for registration in ND<br>menication / e(VC purpose for service delivery,<br>on for the delivery of welfare schemes / other benefits.<br>seed to NDUW at the earliest. | In male for registering myser on the e-<br>, and I hereby undertake to abide by<br>UW, instructions for UWs and other<br>Activate Windows |

**Step-12**: After successful submission, UAN card will be generated, download it and keep it for your identification purpose.

ಹಂತ-೧೨: ಸಕ್ರಿಯವಾಗಿ ಅರ್ಜಿಯನ್ನು ಸಲ್ಲಿಸಿದ ನಂತರ ಗುರುತೀನ ಚೀಟಿಯನ್ನು ಪಡೆದುಕೊಳ್ಳುವುದು.

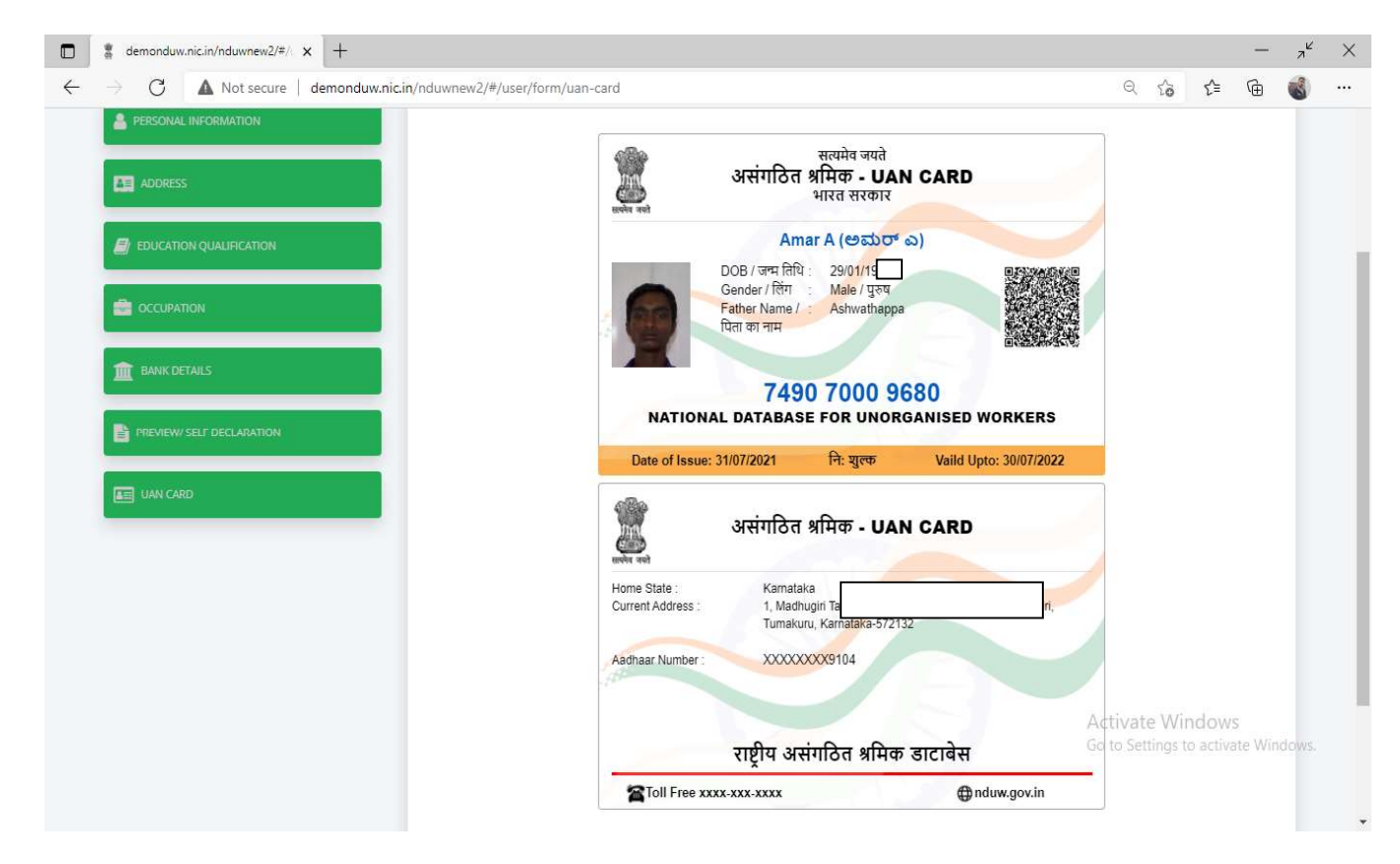

# <u>ಹೆಚ್ಚಿನ ಮಾಹಿತಿ/ಸಹಾಯಕ್ಕಾಗಿ ಸಂಪರ್ಕಿಸಿ:-</u>

- o •ಕಾರ್ಮಿಕ ಸಹಾಯವಾಣಿ 155214 (24x7).
- ಇ-ಶ್ರಮ್ ಸಹಾಯ ವಾಣಿ 14434 (ಸೋಮವಾರದಿಂದ ಶನಿವಾರದವರೆಗೆ ಬೆಳಿಗ್ಗೆ 08:00 ರಿಂದ ರಾತ್ರಿ 08:00ರವರೆಗೆ.
- o ದೂರುಗಳನ್ನು ಸಲ್ಲಿಸಲು URL: <u>www.gms.eshram.gov.in</u> ಗೆ ಭೇಟಿ ನೀಡುವುದು.
- o ತಮ್ಮ ಹತ್ತಿರದ ಸಾಮಾನ್ಯ ಸೇವಾ ಕೇಂದ್ರಗಳ ಮಾಹಿತಿಯನ್ನು ಪಡೆಯಲು <u>https://findmycsc.nic.in/csc/</u> ವೀಕ್ಷಿಸಿ.
- ಕರ್ನಾಟಕ ರಾಜ್ಯ ಅಸಂಘಟಿತ ಕಾರ್ಮಿಕರ ಸಾಮಾಜಿಕ ಭದ್ರತಾ ಮಂಡಳಿಯ ಜಾಲತಾಣ www.ksuwssb.karnataka.gov.in

## For more information/Help Contact:-

- Labour Helpline 155214 (24 x 7).
- E-shram helpline 14434 (Monday to Saturday from 08:00 AM to 08:00 PM).
- Portal to register grievance URL: www.gms.eshram.gov.in
- To find the nearest Common Service Centre(CSC) visit https://findmycsc.nic.in/csc/
- Karnataka State Unorganised Workers Social Security Board Websit: <u>www.ksuwssb.karnataka.gov.in</u>